# FBT End of Year Online Declarations 2014 User Guide

ខេត្ត ខេត្ត ខេត្ត ខេត្ត

NW:

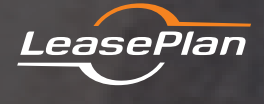

LeasePlan Australia Level 7, South Wharf Tower 30 Convention Centre Place South Wharf, Victoria 3006 PO Box 6297 5t Kilda Road Central Melbourne, Victoria 8008 Tel: 132 572 www.leaseplan.com.au

THE WORLD LEADING FLEET AND VEHICLE MANAGEMENT COMPANY

### Introduction

# All vehicles that are operational as at 31/3/2014 require an FBT declaration to be submitted that includes:

- 1. Vehicles odometer reading as at 31/3/2014
- 2. Record of days where the vehicle was not available for private use of employees
- Record of any personal contributions made by employees to the cost of operating the vehicle (i.e. cost paid out of the employees pocket after tax)

LeasePlan's Online FBT Declaration tool enables employees to easily record this data electronically via http://www.leaseplan.com.au. The online tool is only available for use from 31 March to 8 April in 2014. This limited availability is essential to allow us to meet submission timeframes specified by the Australian Taxation Office (ATO).

The ATO permits electronic declaration of odometer readings and employee signatures are not required unless there is a declaration of Days Unavailable or Personal Contributions. In such instances, a signed, hard copy declaration must be submitted for the declaration to be valid.

Employees are required to follow the instruction below when completing their FBT declaration online:

### Step 1

In your internet browser, go to **http://www.leaseplan.com.au** and follow the prompts to "Click here to lodge your final odometer"

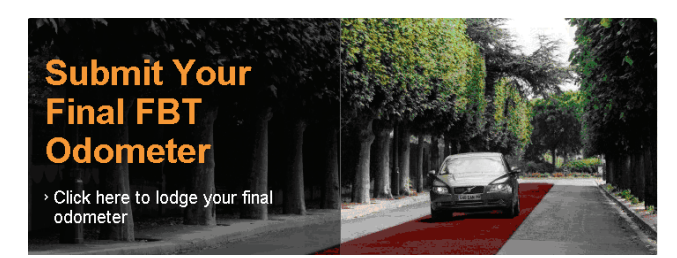

#### Step 2

- Record company/department name in the data area for "Company Name"
- Record your name in the data area for "Contact/Driver Name"
- Record your email address in the data area for "Email Address"
- Record vehicle registration number (no spaces allowed) in the data area for "Vehicle Registration"
- Using the drop-down box select the state in the data area "State of Registration"
- Record the vehicles current odometer reading as at 31/3/2014 in the data area for "**Odometer**"

If you have completed all data fields and do not have any **"Days Unavailable"** or **"Employee Contributions"** to be recorded please click on the "SUBMIT KMS ONLY" button and proceed to **Step 3** 

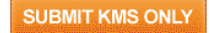

#### If you need to record any "Days Unavailable" or "Employee Contributions" please click on the "NEXT" button and proceed to Step 4

NEXT

SCREEN DISPLAY

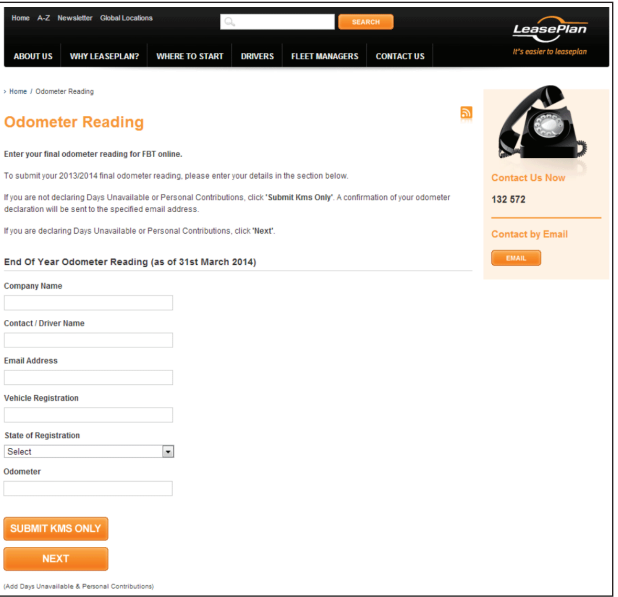

### Step 3

If you have entered an odometer reading with no **"Days Unavailable"** or **"Personal Contributions"** to declare, the data you entered in Step 2 is displayed and an email will be sent to your specified email address as confirmation.

You have now completed your FBT Obligations for the FBT year.

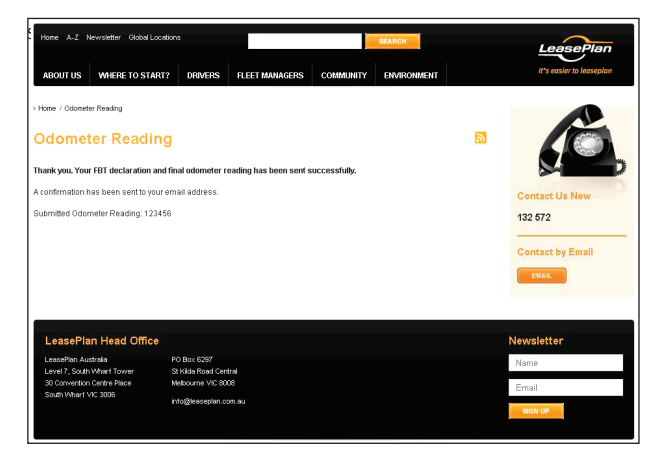

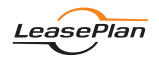

### Step 4

If you have entered an odometer reading and you do have **"Days Unavailable"** or **"Employee Contributions"** to declare, your details as entered in Step 2 will be displayed and can be edited.

Before you proceed to enter details of **"Days Unavailable"** or **"Employee Contributions"** it is important you have read and are familiar with the associated FBT guidelines.

#### Click on the "Guidelines for Days Unavailable and

**Personal Contributions**" hyperlink at the bottom of the page to ensure you are aware of the relevant FBT Guidelines and requirements.

SCREEN DISPLAY

| Home A-Z Newski                                                                         | etter Giobal Locations                                                                                |                                        | DRIVERS FLEET MANAGERS                                                                               | CONTACT US                      |                   | LeasePlan<br>It's easier to leaseplan |
|-----------------------------------------------------------------------------------------|----------------------------------------------------------------------------------------------------|----------------------------------------|----------------------------------------------------------------------------------------------------|---------------------------------|-------------------|---------------------------------------|
| Odometer<br>When submitti<br>copy of your d<br>function on the<br>You can return your s | Reading<br>ng days unavailab<br>eclaration. To prin<br>e next screen.<br>igned declaration via fax to | ole you are requi<br>nt your declarati | ired to print, sign and return<br>submit the details below<br>56 380 or email to cservice@leaseplan. | n by fax or er<br>w and use the | nail a<br>e print | Contact Us<br>Call 132 572            |
| End Of Year Ode                                                                         | Email us                                                                                              |                                        |                                                                                                    |                                 |                   |                                       |
| Odometer Reading                                                                        | 456789                                                                                                |                                        |                                                                                                    |                                 |                   |                                       |
| Contact / Driver Nat                                                                    | ne                                                                                                    |                                        | Company Name                                                                                         | LeasePlan<br>Sample Cus         | tomer             |                                       |
|                                                                                         | Email A                                                                                               | ddress                                 | sample@leaseplan.com.au                                                                              |                                 |                   |                                       |
|                                                                                         |                                                                                                    |                                        | Vehicle Registration                                                                                 | ABC123                          |                   |                                       |
| State of Registratio                                                                    | n                                                                                                    |                                        |                                                                                                    | ACT                             |                   |                                       |
| EDIT                                                                                    |                                                                                                    |                                        |                                                                                                    |                                 |                   |                                       |
| Days Unavailabl                                                                         | e                                                                                                    |                                        |                                                                                                    |                                 |                   |                                       |
| Guidelines for Days U                                                                   | Inavailable and Personal (                                                                            | Contributions                          |                                                                                                    |                                 |                   |                                       |
| Date From                                                                               | Date To                                                                                               | Description of Nor                     | n availability                                                                                       | Days                            |                   |                                       |
| 1st January 2014                                                                        | 2nd January 2014                                                                                      | Days unavailable                       |                                                                                                    | 2                               | Remove            |                                       |
|                                                                                         | Total Days unavailable: 2                                                                             |                                        |                                                                                                    |                                 |                   |                                       |
| Date From<br>? Januar                                                                   | y, 2014                                                                                               |                                        |                                                                                                    |                                 |                   |                                       |
|                                                                                         |                                                                                                    |                                        |                                                                                                    |                                 |                   |                                       |

### Step 5

# This step is for drivers who need to declare Days Unavailable.

Use the **"Date From"** calendar to nominate the date when unavailability commenced and use **"Date To"** Calendar to nominate the end day of unavailability period. **Please note:** dates must be within the current FBT year (1/4/2013 to 31/3/2014). You must also record in the **"Description"** field the reason for the vehicle being unavailable and who was holding the keys etc.

After you have selected the correct dates, click on the "ADD" button. This will save the current entry and then allow an addition entry to be entered.

| Date From                                                        |                             |       |         |     |     |     |  |
|------------------------------------------------------------------|-----------------------------|-------|---------|-----|-----|-----|--|
| ? November, 2013                                                 |                             |       |         |     |     |     |  |
| « < Today > »                                                    |                             |       |         |     |     |     |  |
| Mon                                                              | Tue                         | Wed   | Thu     | Fri | Sat | Sun |  |
| 1 2 3 4 5                                                        |                             |       |         |     |     |     |  |
| 6         7         8         9         10         11         12 |                             |       |         |     |     |     |  |
| 13                                                               | <b>13 14 15 16 17</b> 18 19 |       |         |     |     |     |  |
| 20                                                               | 21                          | 22    | 23      | 24  | 25  | 26  |  |
| 27                                                               | 27 28 29 30                 |       |         |     |     |     |  |
| Select date                                                      |                             |       |         |     |     |     |  |
| Date To                                                          |                             |       |         |     |     |     |  |
| ?                                                                |                             | Nover | nber, 2 | 013 |     |     |  |
| «                                                                | ¢                           |       | Today   |     | >   | >>  |  |
| Mon                                                              | Tue                         | Wed   | Thu     | Fri | Sat | Sun |  |
|                                                                  |                             | 1     | 2       | 3   | 4   | 5   |  |
| 6                                                                | 7                           | 8     | 9       | 10  | 11  | 12  |  |
| 13                                                               | 14                          | 15    | 16      | 17  | 18  | 19  |  |
| 20                                                               | 21                          | 22    | 23      | 24  | 25  | 26  |  |
| 27                                                               | 28                          | 29    | 30      |     |     |     |  |
| Select date                                                      |                             |       |         |     |     |     |  |
| Description                                                      |                             |       |         |     |     |     |  |
| 2.2011.21.011                                                    |                             |       |         |     |     |     |  |
|                                                                  |                             |       |         |     |     |     |  |
|                                                                  |                             |       |         |     |     |     |  |
|                                                                  |                             |       |         |     |     |     |  |

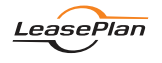

### Step 6

# This step is for drivers who need to declare a Personal Contribution.

Use the **"Date Paid"** calendar to nominate the date when employee made the purchase of the item being declared as a Personal Contribution. **Please note:** this dates must be within the current FBT year (1/4/2013 to 31/3/2014).

In the **"Description**" field enter a brief description of the item purchased and paid for by the employee (eg: fuel, car washing, replacement tyre). In the **"Amount (\$) GST Inc"** field enter the amount, GST included, paid by the employee for the item stated in the "Description" field.

After entering the details of the item purchased, please click on the "ADD" button. This will save the current entry and then allow an additional entry to be entered.

#### SCREEN DISPLAY

| Image: Second second second                                                                                                    | Janusty 2014         a       A       Today       A       A         Mon       Tue       Wed       Thu       Fri       Sat       Sun         Mon       Tue       11       2       3       4       5         6       7       8       9       10       11       12         13       14       15       16       17       18       19         20       21       22       23       24       25       26         27       28       29       30       31       J       1         Select date                                                                                                    | ?                                                                                                    | <ul> <li>Fue</li> <li>7</li> <li>14</li> <li>21</li> <li>28</li> <li>otion</li> </ul> | Janu<br>Wed<br>1<br>8<br>15<br>22<br>29<br>Se | Today<br>Thu<br>2<br>9<br>16<br>23<br>30<br>Elect da               | <ul> <li>Fri</li> <li>3</li> <li>10</li> <li>17</li> <li>24</li> <li>31</li> <li>ate</li> </ul> | <ul> <li>Sat</li> <li>4</li> <li>11</li> <li>18</li> <li>25</li> </ul>      | »<br>Sun<br>5<br>12<br>19<br>26 |  |  |
|----------------------------------------------------------------------------------------------------|----------------------------------------------------------------------------------------------------|----------------------------------------------------------------------------------------------------|---------------------------------------------------------------------------------------|-----------------------------------------------|--------------------------------------------------------------------|-------------------------------------------------------------------------------------------------|-----------------------------------------------------------------------------|---------------------------------|--|--|
| (c)         (Today)         (Today) <th(today)< th=""> <th(today)< th=""> <th(toda< th=""><th>(c)         (Today)         ()         ()         ()         ()         ()         ()         ()         ()         ()         ()         ()         ()         ()         ()         ()         ()         ()         ()         ()         ()         ()         ()         ()         ()         ()         ()         ()         ()         ()         ()         ()         ()         ()         ()         ()         ()         ()         ()         ()         ()         ()         ()         ()         ()         ()         ()         ()         ()         ()         ()         ()         ()         ()         ()         ()         ()         ()         ()         ()         ()         ()         ()         ()         ()         ()         ()         ()         ()         ()         ()         ()         ()         ()         ()         ()         ()         ()         ()         ()         ()         ()         ()         ()         ()         ()         ()         ()         ()         ()         ()         ()         ()         ()         ()         ()         ()         ()         ()         ()         &lt;</th><th>«         Mon         T           Mon         T         1           6         7         2           20         2         2           207         2         2</th><th>&lt;<br/><b>Fue</b><br/>7<br/>14<br/>28<br/><b>Stion</b></th><th>Wed<br/>1<br/>8<br/>15<br/>22<br/>29<br/>Se</th><th>Today<br/>Thu<br/>2<br/>9<br/>16<br/>23<br/>30<br/>Elect da</th><th>Fri<br/>3<br/>10<br/>17<br/>24<br/>31<br/>ate</th><th><ul> <li>&gt; Sat</li> <li>4</li> <li>11</li> <li>18</li> <li>25</li> </ul></th><th>»<br/>Sun<br/>5<br/>12<br/>19<br/>26</th></th(toda<></th(today)<></th(today)<> | (c)         (Today)         ()         ()         ()         ()         ()         ()         ()         ()         ()         ()         ()         ()         ()         ()         ()         ()         ()         ()         ()         ()         ()         ()         ()         ()         ()         ()         ()         ()         ()         ()         ()         ()         ()         ()         ()         ()         ()         ()         ()         ()         ()         ()         ()         ()         ()         ()         ()         ()         ()         ()         ()         ()         ()         ()         ()         ()         ()         ()         ()         ()         ()         ()         ()         ()         ()         ()         ()         ()         ()         ()         ()         ()         ()         ()         ()         ()         ()         ()         ()         ()         ()         ()         ()         ()         ()         ()         ()         ()         ()         ()         ()         ()         ()         ()         ()         ()         ()         ()         ()         <                                                                                                    | «         Mon         T           Mon         T         1           6         7         2           20         2         2           207         2         2 | <<br><b>Fue</b><br>7<br>14<br>28<br><b>Stion</b>                                      | Wed<br>1<br>8<br>15<br>22<br>29<br>Se         | Today<br>Thu<br>2<br>9<br>16<br>23<br>30<br>Elect da               | Fri<br>3<br>10<br>17<br>24<br>31<br>ate                                                         | <ul> <li>&gt; Sat</li> <li>4</li> <li>11</li> <li>18</li> <li>25</li> </ul> | »<br>Sun<br>5<br>12<br>19<br>26 |  |  |
| Non         Tue         Wee         Thu         Fri         Sat         Sun           1         1         2         3         4         5           6         7         8         9         10         11         12           13         14         15         16         17         18         19           20         21         22         23         24         25         26           27         28         29         30         31         .         .         .                                                                                                    | Non         Tue         Wed         Thu         Fri         Sat         Sun           1         1         2         3         4         5           6         7         8         9         10         11         12           13         14         15         16         17         18         19           20         21         22         23         24         25         26           27         28         29         30         31         .         .         .                                                                                                    | Mon         T           6         7           13         2           20         2           27         2                                                     | 7<br>7<br>21<br>28<br>otion                                                           | Wed<br>1<br>8<br>15<br>22<br>29<br>Se         | Thu           2           9           16           23           30 | Fri<br>3<br>10<br>17<br>24<br>31<br>ate                                                         | Sat<br>4<br>11<br>18<br>25                                                  | Sun<br>5<br>12<br>19<br>26      |  |  |
| 1       2       3       4       5         6       7       8       9       10       11       12         13       14       15       16       17       18       19         20       21       22       23       24       25       26         27       28       29       30       31           Description                                                                                                    | 1       2       3       4       5         6       7       8       9       10       11       12         13       14       15       16       17       18       19         20       21       22       23       24       25       26         27       28       29       30       31           Telescription                                                                                                    | 6 7<br>13 2<br>20 2<br>27 2<br>Descrip                                                                                                    | 7<br>14<br>21<br>28                                                                   | 1<br>8<br>15<br>22<br>29<br>Se                | 2<br>9<br>16<br>23<br>30<br>elect da                               | 3<br>10<br>17<br>24<br>31<br>ate                                                                | 4<br>11<br>18<br>25                                                         | 5<br>12<br>19<br>26             |  |  |
| 6       7       8       9       10       11       12         13       14       15       16       17       18       19         20       21       22       23       24       25       26         27       28       29       30       31       I.       I.         Select date                                                                                                    | 6       7       8       9       10       11       12         13       14       15       16       17       18       19         20       21       22       23       24       25       26         27       28       29       30       31       J       J         Select date                                                                                                    | 6 7<br>13 1<br>20 2<br>27 2<br>Descrip                                                                                                    | 7<br>14<br>21<br>28                                                                   | 8<br>15<br>22<br>29<br>Se                     | 9<br>16<br>23<br>30                                                | 10<br>17<br>24<br>31<br>ate                                                                     | 11<br>18<br>25                                                              | 12<br>19<br>26                  |  |  |
| 13       14       15       16       17       18       19         20       21       22       23       24       25       26         27       28       29       30       31           Select date                                                                                                    | 13       14       15       16       17       18       19         20       21       22       23       24       25       26         27       28       29       30       31           Select date                                                                                                    | 13   1     20   2     27   2   Descrip                                                                                                    | 14<br>21<br>28                                                                        | 15<br>22<br>29<br>Se                          | 16<br>23<br>30                                                     | 17<br>24<br>31<br>ate                                                                           | 18<br>25                                                                    | 19<br>26                        |  |  |
| 20       21       22       23       24       25       26         27       28       29       30       31       Image: Constraint of the second second secon                                                                                                    | 20       21       22       23       24       25       26         27       28       29       30       31       Image: Constraint of the second second secon | 20 2<br>27 2<br>Descrip                                                                                                    | 21<br>28<br>otion                                                                     | 22<br>29<br>Se                                | 23<br>30<br>elect da                                               | 24<br>31<br>ate                                                                                 | 25                                                                          | 26                              |  |  |
| 27 28 29 30 31<br>Select date                                                                                                    | 27       28       29       30       31         Select date                                                                                                    | 27 2<br>Descrip                                                                                                    | 28<br>otion                                                                           | 29<br>Se                                      | 30<br>elect da                                                     | 31<br>ate                                                                                       |                                                                             |                                 |  |  |
| Select date Description Amount (\$) inc GST                                                                                                    | Select date Description Amount (\$) inc GST                                                                                                    | Descrip<br>Amount                                                                                                    | otion                                                                                 | Se                                            | lect da                                                            | ate                                                                                             |                                                                             |                                 |  |  |
|                                                                                                    | ADD                                                                                                    | Anount                                                                                                    | Amount (\$) inc GST                                                                   |                                               |                                                                    |                                                                                                 |                                                                             |                                 |  |  |
|                                                                                                    | ADD                                                                                                    |                                                                                                    | . (•)                                                                                 |                                               |                                                                    |                                                                                                 |                                                                             |                                 |  |  |
|                                                                                                    |                                                                                                    |                                                                                                    |                                                                                       |                                               |                                                                    |                                                                                                 |                                                                             |                                 |  |  |
|                                                                                                    |                                                                                                    | hereby                                                                                                    | l hereby declare that the details                                                     |                                               |                                                                    |                                                                                                 |                                                                             |                                 |  |  |
| hereby declare that the details o                                                                                                    | hereby declare that the details o                                                                                                    | entered                                                                                                    | y de                                                                                  | clare                                         | that th                                                            | ne det                                                                                          | ails e                                                                      |                                 |  |  |

#### Step 7

Once all entries for **"Personal Contributions"** and **"Days Unavailable"** have been entered, click on the submit button.

SCREEN DISPLAY

I hereby declare that the details entered above are correct

 SUBMIT

#### Step 8

After you click on **"Submit"** a confirmation and instruction screen will be displayed. This screen advises that your odometer reading has been successfully sent and you will receive an email confirmation.

| SCREEN DISPLAY                                                                                                    |          |  |  |  |  |
|----------------------------------------------------------------------------------------------------|----------|--|--|--|--|
| Odometer Reading                                                                                                    | <u>9</u> |  |  |  |  |
| Thank you. Your FBT declaration and final odometer reading has been sent successfully.                                                                          |          |  |  |  |  |
| A confirmation has been sent to your email address.                                                                                                    |          |  |  |  |  |
| Submitted Odometer Reading: 123456                                                                                                    |          |  |  |  |  |
| Reminder: If you have declared Days Unavailable or Personal Contributions you must print<br>and sign your declaration then fax it to LeasePlan on 1300 656 386. |          |  |  |  |  |

IMPORTANT: This screen advises that, if you have any "Days Unavailable" or "Personal Contributions" declared, you MUST:

- Print your declaration
- Sign the printed declaration
- Scan and send to LeasePlan at fbt@leaseplan.com.au

If you fail to print, sign and send the declaration to LeasePlan your declaration for any **Days Unavailable and/or Personal Contributions** can not be legally processed for FBT.

**WHY?** Because tax legislation requires that declaration for Days Unavailable and Personal Contributions must be signed in a hard copy format.

Click 'Print Form' and the following screen will appear.

SCREEN DISPLAY

|                                                                                                    |                                                                                                    |                                                                |                            | LeasePlan                               |
|----------------------------------------------------------------------------------------------------|----------------------------------------------------------------------------------------------------|----------------------------------------------------------------|----------------------------|-----------------------------------------|
| Odometer Read                                                                                                    | ing                                                                                                    |                                                                |                            | It's easier to leaseplan                |
| Thank-you, your FBT decla                                                                                                    | ration and final odometer reading ha                                                                                     | s been sent successfully.                                      |                            |                                         |
| Reminder: If you have declar                                                                                                    | ed Days Unavailable or Personal Contri                                                                                   | butions you must print and sign your declaration then fax it t | LeasePlan on 1300 656 386. |                                         |
| Please do not send any reco                                                                                                    | ipts to LeasePlan.                                                                                                    |                                                                |                            |                                         |
| Odometer As At Date:<br>Data/Time Entered:<br>Company Name:<br>Vehicle Registration:<br>Contact/ Driver Name:<br>State of Registration:<br>Email Address:<br>Odometer: | 31st March 2014<br>31:01:2014 52:26<br>LowsePan<br>ABC123<br>Samplo Customar<br>ACT<br>sample@kessejan.com.au<br>450:709 |                                                                |                            |                                         |
| Days Not Available                                                                                                    |                                                                                                    |                                                                |                            |                                         |
| 0101/2014                                                                                                    | 02/01/2014                                                                                                    | Description of Non Aras                                        | oety                       | No. Days                                |
|                                                                                                    | 0.01011                                                                                                    | 0497 41470000                                                  |                            |                                         |
| Personal Contribution                                                                                                    |                                                                                                    |                                                                |                            | Total Days Not Available: 2             |
| Date Peid                                                                                                    | De                                                                                                    | scription                                                      |                            | Amount (GST incl.)                      |
| 03/01/14                                                                                                    | da<br>da                                                                                                    | lo paid                                                        |                            | \$ 300.00                               |
|                                                                                                    |                                                                                                    |                                                                |                            | Total Personal Contributions: \$ 300.00 |
| Employee Signature                                                                                                    |                                                                                                    | Printed Name                                                   |                            | Date                                    |
| To submit a declaration for another v                                                                                                    | shicle please visit the website.                                                                                         |                                                                |                            |                                         |

Ensure all your details are correct before signing, scanning and emailing your declaration to fbt@leaseplan.com.au.

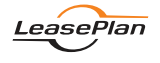

# What You Need To Know About FBT

#### The following points will help you understand Fringe Benefits Tax (FBT) and how it impacts your vehicle lease.

#### How does FBT affect you?

When you have a novated lease vehicle your employer is liable for Car Fringe Benefit Tax. This FBT liability is charged back to you as part of your salary deduction. Car FBT is usually calculated using a statutory formula.

Estimated Car FBT liability is based on your nominated annual kilometres and is disclosed at the time a quote is prepared.

Your true FBT liability is paid on the actual kilometres travelled between 1 April and 31 March. If you do not meet your nominated kilometres per annum for FBT, you may incur an FBT liability bill greater than what was initially estimated.

#### Accurate Odometer Readings and FBT

It is important that you supply an accurate odometer reading at the petrol station every time you fill up. This helps LeasePlan provide accurate reporting and FBT kilometre tracking during your lease term.

These readings are also used to validate the odometer reading you declare at the end of the FBT year, which means if you do not enter valid and accurate readings every fill, your declaration may be declined due to a lack of supporting records.

If you continually fail to enter fuel readings, LeasePlan will advise your employer of your non-compliance.

#### **FBT Declarations - Obligations**

At the end of the FBT year (31 March) you are required to submit a declaration to calculate your actual FBT liability for that year.

The declaration includes:

- Your odometer reading as at 31 March
- Any valid days unavailable
- Any out of pocket contributions made to the running costs of the lease vehicle

**Note:** Failure to submit an FBT declaration will result in the last known odometer reading from fuel fills or maintenance services being used. This could result in your FBT liability being calculated at the highest FBT rate.

#### Making your FBT Declaration

Follow the instructions to use LeasePlan's Online FBT Declaration tool. The online tool includes clear directions and forms for the following if they apply to your vehicle lease during the FBT year:

- Days Unavailable
- Out of Pocket contributions to the operating costs of the leased vehicle

#### Days Unavailable

The conditions and requirements for Days Unavailable are:

- A day unavailable is a whole twenty four (24) hour period and does not include the day the vehicle is dropped off or the day the vehicle is picked up
- The vehicle must be garaged at the employer's place of business
- Keys must be left with the employer the employer must control all access to the vehicle (your employer may be asked to validate your claim)
- Smash repair and maintenance that meets the whole 24 hour period are claimable as the vehicle is deemed unroadworthy and cannot be driven. Proof of this must be provided upon request by LeasePlan
- Vehicle must not be available for private use
- A declaration must be supplied at the end of the FBT year

If claims for Days Unavailable do not meet the above criteria they will be declined and omitted from your FBT calculation.

**Note:** Days Unavailable do not reduce the number of kilometres you are required to travel in the FBT year, but they do reduce the amount of FBT payable.

#### **Out of Pocket Contributions**

Contributions to the operation of the leased car paid for out of your own pocket in after-tax dollars during the FBT year can be claimed as part of your FBT declaration. These contributions must not have been claimed from LeasePlan or your employer.

You must, upon request, provide copies of the tax invoice receipts for the items being claimed. If you are unable to provide LeasePlan with these receipts your contributions claimed can not be included in your FBT calculation.

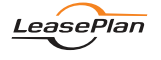

# Frequently Asked Questions

What are the dates for the FBT Year? 1 April to 31 March.

# What is the important FBT information I use to monitor my lease?

Your monthly LeasePlan Motor Vehicle Report (MVR) outlines two kilometre target figures:

- Your target minimum requirement for FBT as at 31 March. This must be achieved to ensure that you do not incur further FBT liability
- Your annual budgeted kilometres. This is the number of kilometres that you are budgeted for per year. This will be different to the FBT target and is used for budgeting of running costs (e.g. fuel and tyres)

Remember your MVR is only as good as the data you enter at your fuel fills, so please ensure that this is accurate.

#### My lease started part way through an FBT year. What is my kilometre requirement?

If you started your lease during an FBT year, a pro-rata FBT calculation is applied. You will also have a pro-rata kilometre target and FBT liability based on the days that the lease was active for that FBT year.

# What happens if I don't meet my minimum FBT kilometre requirement?

If you do not meet the minimum kilometres for the FBT bracket you have nominated, you may incur an additional FBT liability.

# What if the kilometres I am travelling are not what I originally budgeted for?

If there is a variation between estimated and actual kilometres, you can submit a request for an adjustment to your lease parameters via LeasePlan Online. Changing your budgeted kilometres to match your actual usage can mitigate potential additional costs.

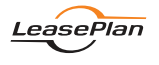